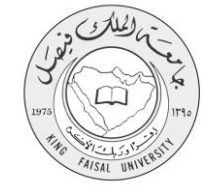

دليل استخدام خدمة

الدليل الارشادي للخدمات الطلابية بتقنية الواقع الإفتراضي (Apple Store

VERSION 1.0 JUNE 4, 2016

صفحة رقم 1 من 10

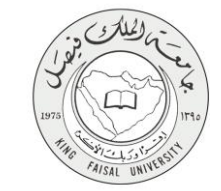

| اسم الخدمة                      | الدليل الارشادي للخدمات الطلابية بتقنية الواقع الإفتراضي |
|---------------------------------|----------------------------------------------------------|
| رقم الخدمة                      |                                                          |
| نوع الخدمة حكو                  | حکومة – أفراد (G-C)                                      |
| الجهة المستفيدة                 | الطلبة                                                   |
| الجهة المقدمة للخدمة            | عمادة التعلم الإلكتروني والتعليم عن بعد                  |
| مستوى نضج الخدمة الحالي معلو    | معلوماتية                                                |
| قنوات تقديم الخدمة              | تطبيقات الهاتف الجوال                                    |
| رابط مباشر على الخدمة           |                                                          |
| هاتف مباشر للتواصل مع الجهة 808 | 8003030308                                               |
| المقدمة للخدمة                  |                                                          |
| بريد إلكتروني للدعم الفني .sa   | del@kfu.edu.sa                                           |

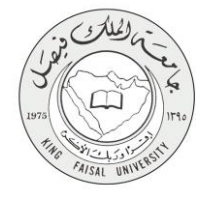

الخدمة في سطور

هي خدمة تقديم دليل مرئي تفاعلي عن طريق الجوال يشرح الية عمل كل خدمة من الخدمات الطلابية التي يتعامل معها الطالب بشكل يومي على بوابة التعليم عن بعد.

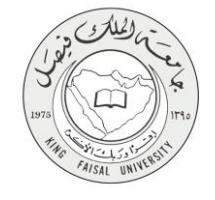

## 1- نموذج طلب الخدمة (إلكتروني)

تسجيل دخول الطالب إلكترونياً على تطبيق الجوال Aurasma

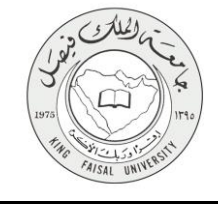

## 2- الخطوات المتبعة للحصول على الخدمة:

- 1- ادخل على Play Store
- 2- حمل تطبيق Aurasma
- 3- قم بتسجيل حساب جديد

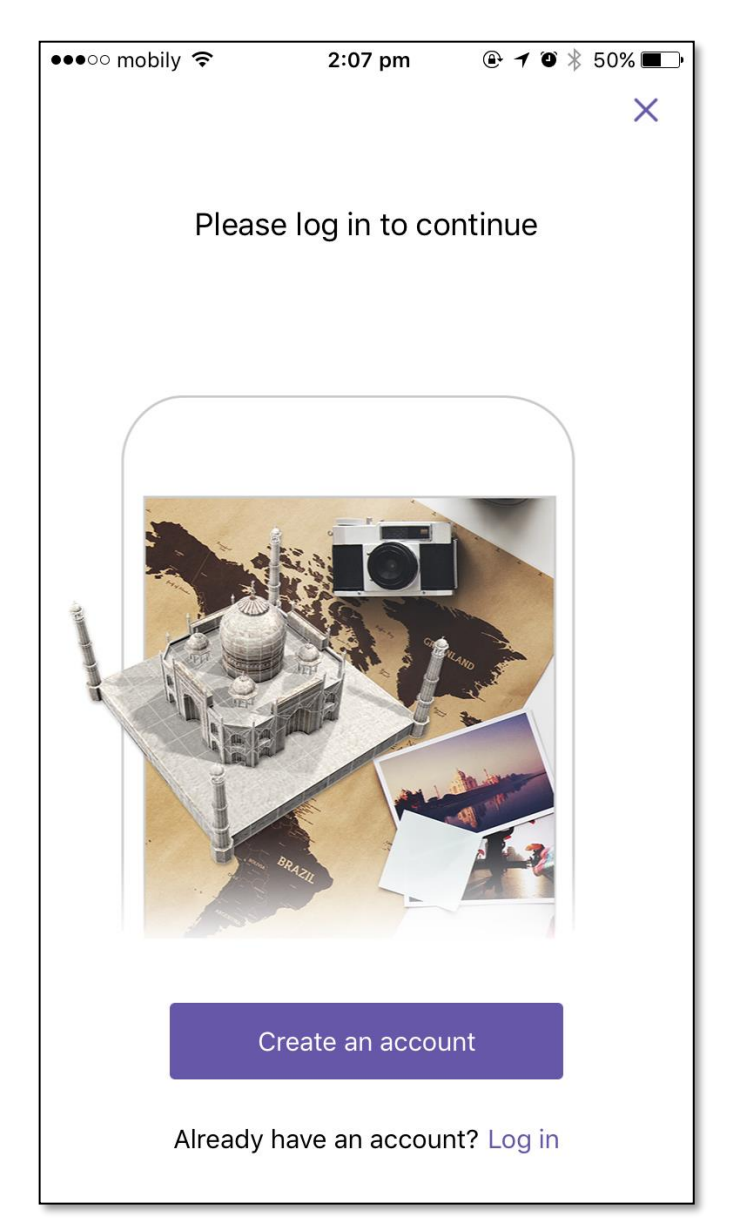

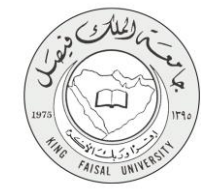

لجنة التعاملات الالكترونية الحكومية

## 3- ابحث عن قناة جامعة الملك فيصل KFU-AR

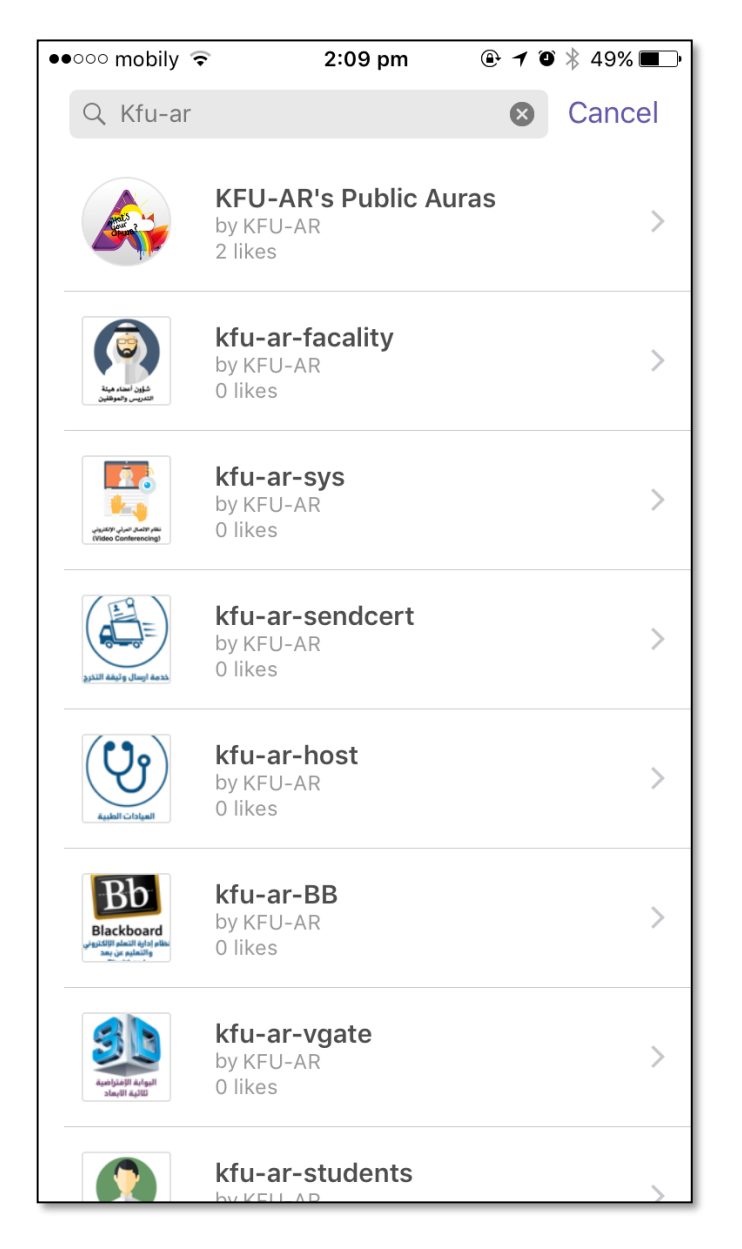

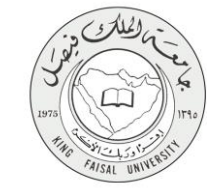

●●○○○ mobily 穼 2:10 pm @ 1 🛛 🕴 48% 🔳 🕨 K Back **KFU-AR's Public Auras** 2 61 likes Auras by KFU-AR ſĴ Follow شارك عمادة شؤون المكتبات Deanship of Library Affairs عمادة السنة الت نظام شارك aratory Year Deanship Prep kfu-ar kfu-ar-lib kfu-arprep الاستعلام عن البوابة الإفتراضية خدمة الرسائل النصية معادلة المقررات ثلاثية الابعاد kfu-ar-sms karemzayed's-Aurakfu-ar-vgate  $\otimes$ 

4- قم بالضغط على Follow لمتابعة الادلة الارشادية الموجودة على قناة الجامعة.

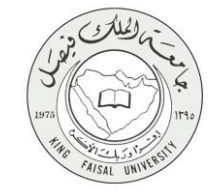

لجنة التعاملات الالكترونية الحكومية

3- شروط ومتطلبات الحصول على الخدمة

- الدخول على رابط الخدمة
- تسجيل الدخول على التطبيق .
  - عمل متابعة لقناة العمادة.

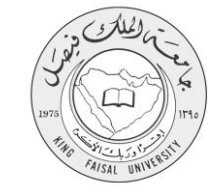

## 4- عرض البيانات النهائية للخدمة (Output)

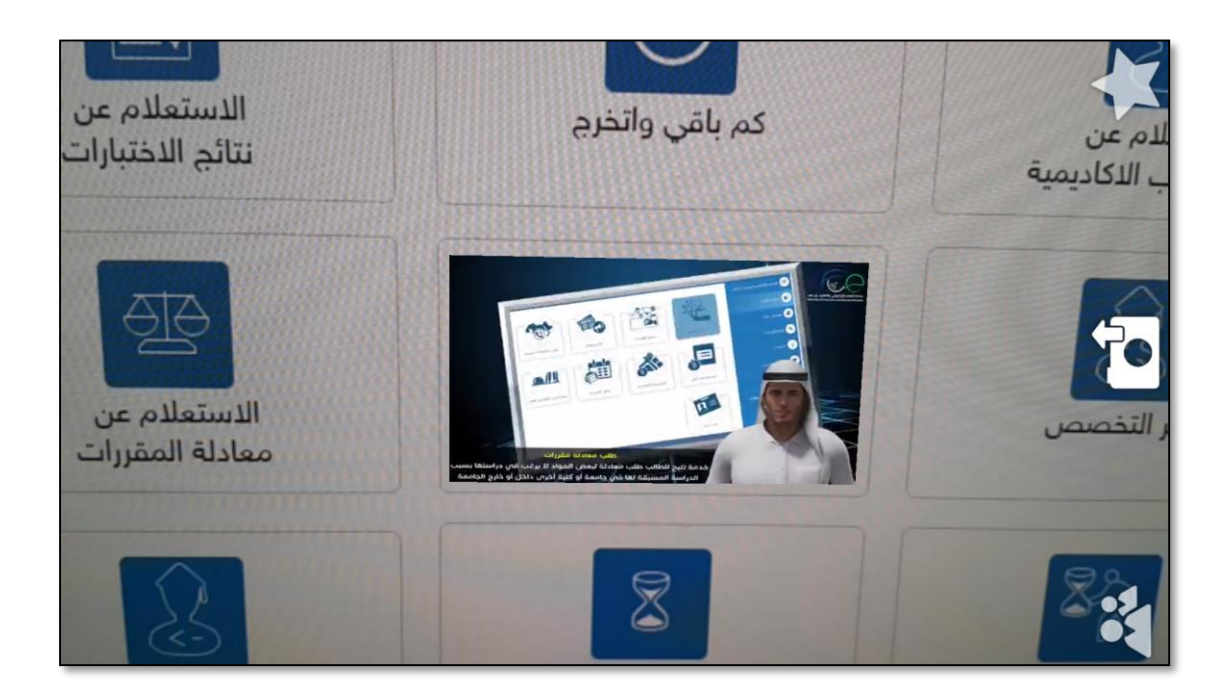

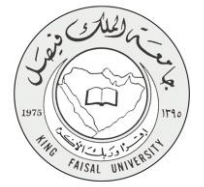

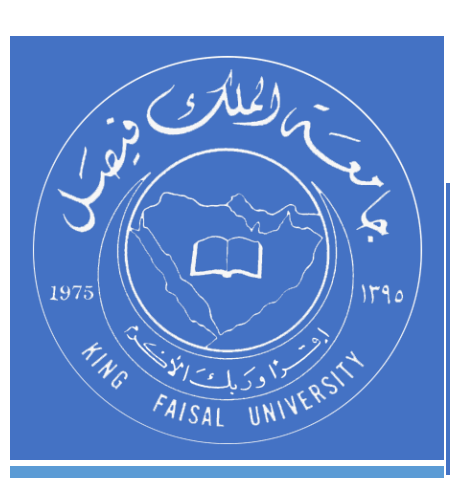

KINGDOM OF SAUDI ARABIA MINISTRY OF EDUCATION KING FAISAL UNIVERSITY

صفحة رقم 10 من 10